Electronic Greenhouse Gas Reporting Tool (e-GGRT)

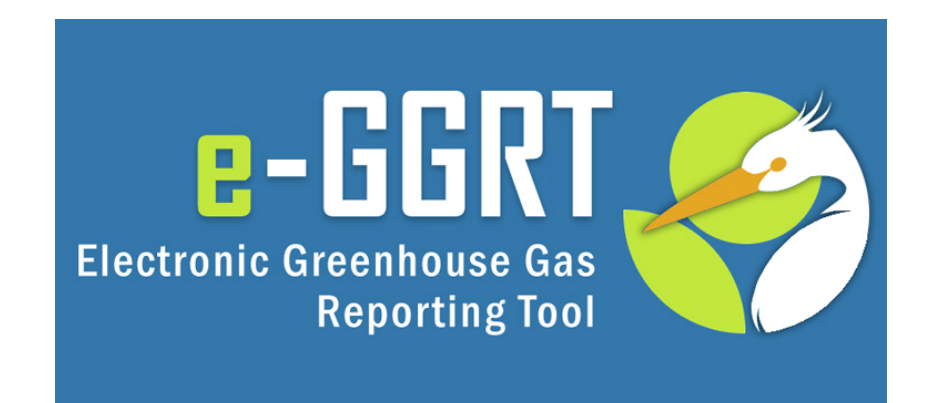

**Training Webinar: Overview of Subpart C Streamlined Reporting** 

March 2020

Electronic Greenhouse Gas Reporting Tool (e-GGRT) Subpart C Streamlined Reporting Webinar Will start in approximately 1 minute

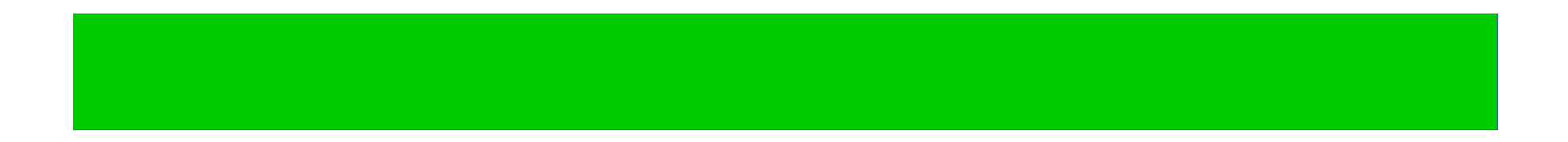

This training is provided by EPA solely for informational purposes. It does not provide legal advice, have legally binding effect, or expressly or implicitly create, expand, or limit any legal rights, obligations, responsibilities, expectations, or benefits in regard to any person

## Agenda

## Reminders

## What's new for reporting year (RY) 2019?

- No new reporting requirements
- Streamlined data entry processes for Subpart C
- Validation / verification improvements

## Q & A

## Reminders: User Name and Password

e-GGRT passwords expire every 90 days. You will likely be prompted to reset your password when you log in. Click **USER NAME** if you forgot your user name. Click **PASSWORD** if you forgot your password

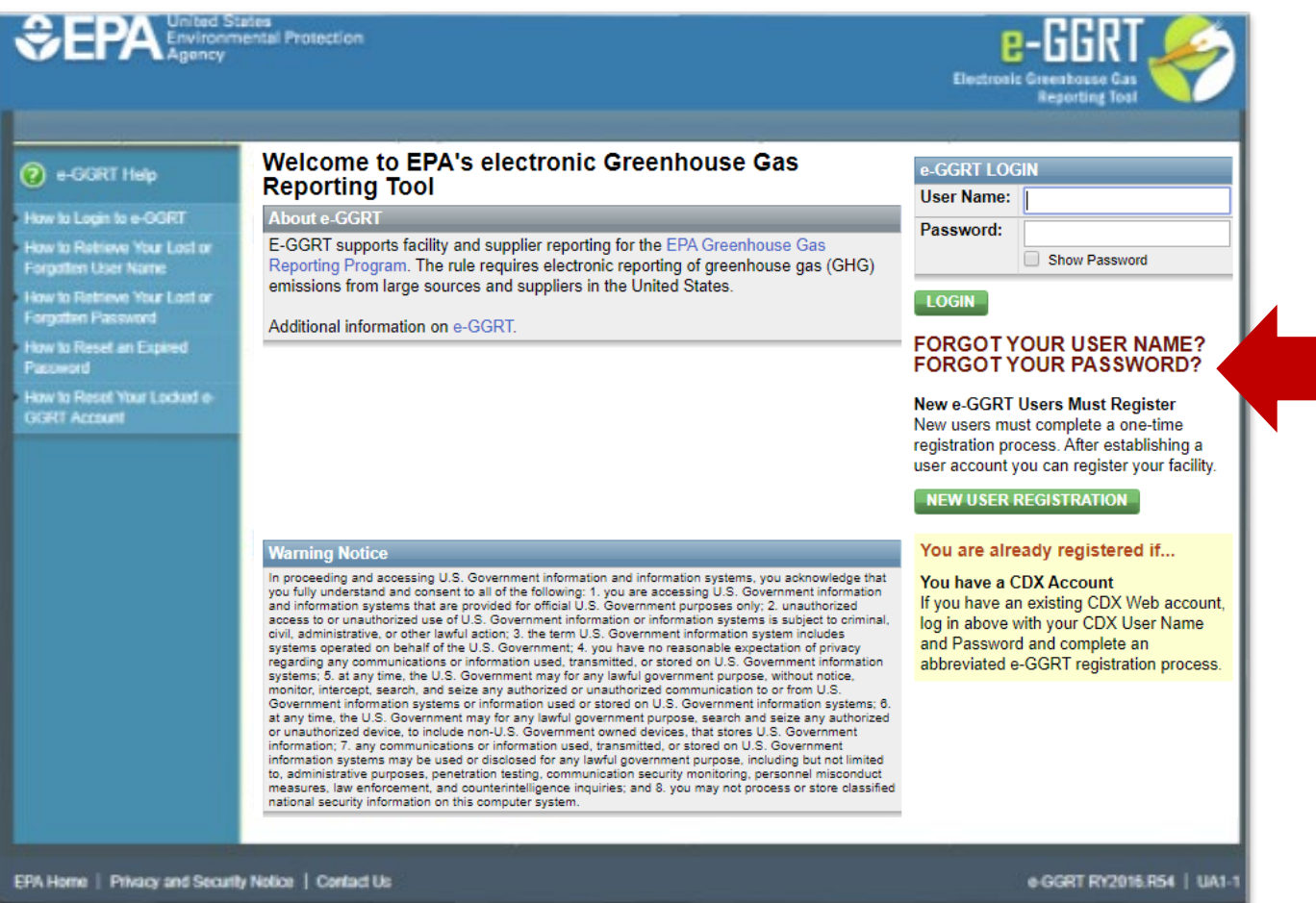

## Reminders: Update DR, ADR, and Agents

Make sure that the roles for your facility or supplier are up to date

Editing Designated Representatives (DRs) and Alternate Designated Representatives (ADRs): <u>http://www.ccdsupport.com/confluence/display/help/Changing DR and ADR</u> Editing Agents:

http://www.ccdsupport.com/confluence/display/help/Changing Agents

| E-GGRT FACILITY SUMMARY<br>From this summary page, depending upon your role, you can make changes to the "Facility<br>Profile" information, the facility's representatives Designated Representative (DR) and<br>Alternate Designated Representative (ADR), and to your Agents if you are a DR or ADR. |                                                     |        | Certificate of Re<br>and Complete: N<br>required by the fac | presentation Signed<br>o further action is<br>cility representatives. |  |
|----------------------------------------------------------------------------------------------------|-----------------------------------------------------|--------|-------------------------------------------------------------|-----------------------------------------------------------------------|--|
| Facility Representatives                                                                                                    |                                                     |        | Certificate of R                                            | epresentation                                                         |  |
| Designated Representative                                                                                                    | Jennifer Bohman                                     | CHANGE | Agents (for this facility)                                  |                                                                       |  |
| Alternate Designated<br>Representative                                                                                                    | none                                                | CHANGE | none appointed                                              |                                                                       |  |
|                                                                                                    |                                                     |        | 🕂 Add Agent                                                 | 🗱 Remove selected                                                     |  |
| Facility Profile                                                                                                    |                                                     |        |                                                             |                                                                       |  |
| Facility Information                                                                                                    | Jen B Test 2<br>1234 ABC St.<br>Cincinnati OH 45208 | EDIT   | EPA Corresp                                                 | ondence Folder                                                        |  |

## Subpart C Streamlined Reporting: At-A-Glance

- Saves time eliminates the need to navigate through multiple e-GGRT webforms to enter fuel level data for Tier 1, Tier 2 and Tier 3 fuels
- Enter most of your data in a simple webform or Excel spreadsheet
- e-GGRT pre-populates the forms with all data that was either carried over form the prior year or data you have already entered during the current reporting year
  - Tier 1 → complete reporting for configurations that use only Tier 1 fuels (with a few exceptions) through one new webform
  - Tier 2 & 3 → use a pre-populated excel form to enter your fuel-level information and equation inputs. Upload the form to update e-GGRT
- No changes to the traditional e-GGRT webforms. These still can be used to enter your data or used in conjunction with the new streamlined tools

## Tier 1 Streamlined Reporting

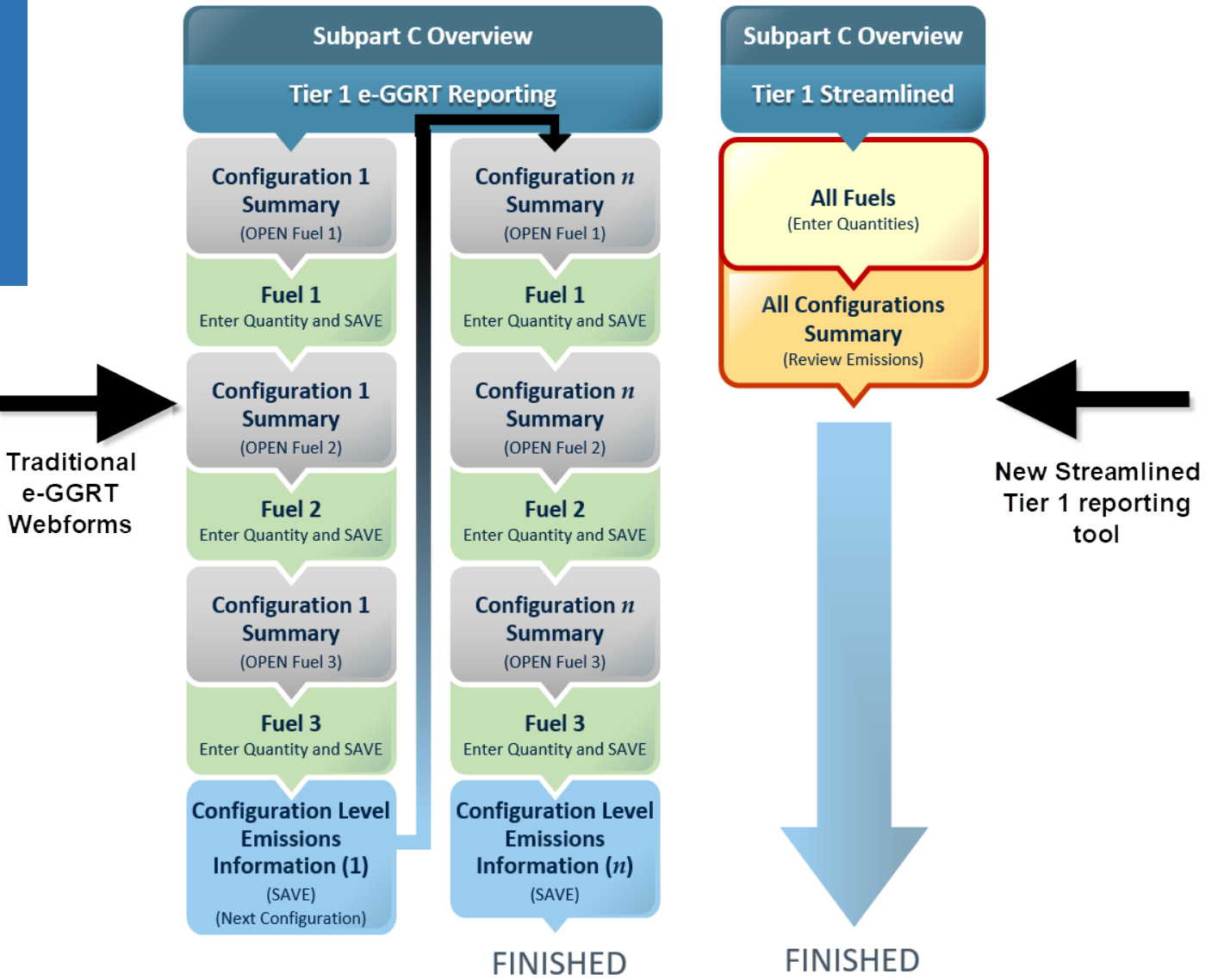

For more information see:

https://ccdsupport.com/confluence/display/help/Tier+1+Subpart+C+Streamlined+Reporting

## Tier 2 / 3 Streamlined Reporting

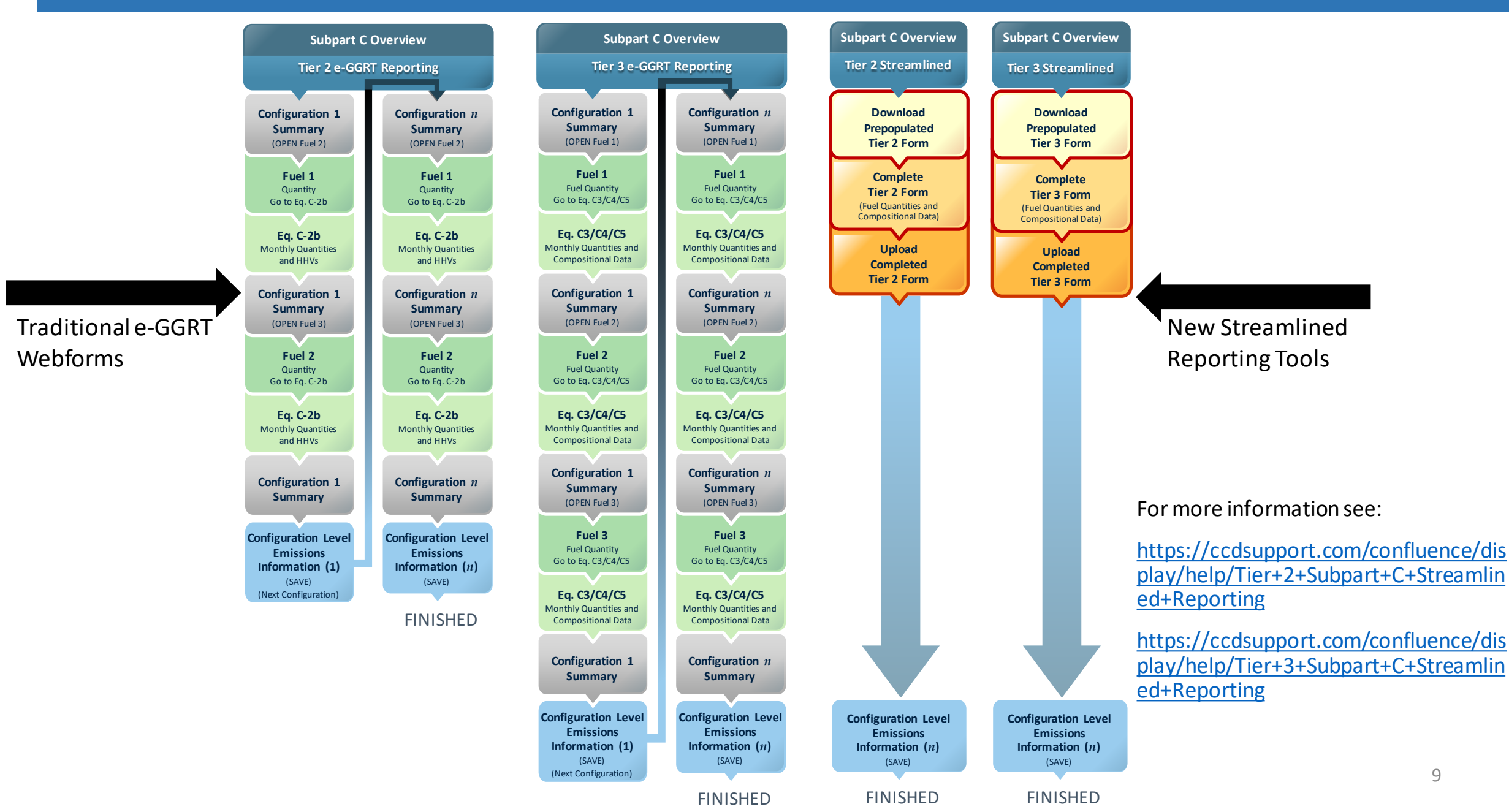

## Streamlined Reporting: Getting Started

#### OVERVIEW OF SUBPART C REPORTING REQUIREMENTS

Subpart C requires affected facilities to report annual carbon dioxide (CO<sub>2</sub>), methane (CH<sub>4</sub>), and nitrous oxide (N<sub>2</sub>O) emissions from each stationary combustion unit. First, use this page to identify each stationary combustion reporting *configuration* (reporting options listed in 40 CFR 98.36) and then enter fuel usage and related information required by subpart C for each configuration.

For additional information about subpart C reporting, please use the e-GGRT Help link(s) provided.

### **Tier 1 Streamlined Reporting**

Use this feature as an alternative way to quickly complete reporting for configurations that use only Tier 1 fuels, with the exception of Municipal Solid Waste, Tires, and Blended Fuels. Facilities that report under subpart C only and use Tier 1 only (except for with the previously mentioned fuels) can complete their entire annual report using this feature, except in cases where sorbent CO<sub>2</sub> emissions are present.Learn more

#### LAUNCH Tier 1

### **Tier 2 Equation Inputs Bulk Reporting**

Use this feature as an alternative way to quickly report all Tier 2 fuel equation inputs (i.e., fuel quantity, HHV), with the exception of Blended Fuels.Learn more

LAUNCH Tier 2

### **Tier 3 Equation Inputs Bulk Reporting**

Use this feature as an alternative way to quickly report all Tier 3 fuel equation inputs (i.e., fuel quantity, carbon content, and, if applicable, molecular weight). Learn more

LAUNCH Tier 3

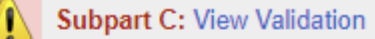

- Subpart C Overview will offer Streamlined Reporting launch options as appropriate for your facility
- You can enter and update your subpart C data using the traditional e-GGRT webforms and/or the streamlined process

## Streamlined Reporting Tier 1: Example

- It is common for facilities only using Tier 1 to have one common fuel combusted in a number of different units
- Let's look at a hypothetical facility with 4 operational units using Natural Gas and 1 of the 4 units also using Wood and Wood Residuals (Dry Basis)

| Unit Name | Configuration Type                 | Fuel                                                                      | Equation Used         |
|-----------|------------------------------------|---------------------------------------------------------------------------|-----------------------|
| Boiler 1  | Single Unit Using Tiers 1, 2, or 3 | Natural Gas (Weighted U.S. Average                                        | Tier 1 (Equation C-1) |
| Boiler 2  | Single Unit Using Tiers 1, 2, or 3 | Natural Gas (Weighted U.S. Average)                                       | Tier 1 (Equation C-1) |
| Boiler 3  | Single Unit Using Tiers 1, 2, or 3 | Wood and Wood Residual (Dry Basis)<br>Natural Gas (Weighted U.S. Average) | Tier 1 (Equation C-1) |
| GP-Driers | Aggregation of Units               | Natural Gas (Weighted U.S. Average)                                       | Tier 1 (Equation C-1) |

## Streamlined Reporting Tier 1: Example Subpart C Overview

### **Tier 1 Streamlined Reporting**

Use this feature as an alternative way to quickly complete reporting for configurations that use only Tier 1 fuels, with the exception of Municipal Solid Waste, Tires, and Blended Fuels. Facilities that report under subpart C only and use Tier 1 only (except for with the previously mentioned fuels) can complete their entire annual report using this feature, except in cases where sorbent  $CO_2$  emissions are present.Learn more

#### LAUNCH Tier 1

#### CONFIGURATION SUMMARY

| Operational <sup>1</sup> | Configuration Name or ID | Configuration Type                 | Use IVT? | Status <sup>2</sup> |      | Delete |
|--------------------------|--------------------------|------------------------------------|----------|---------------------|------|--------|
|                          | Diler 1                  | Single Unit Using Tiers 1, 2, or 3 | No       | Incomplete          | OPEN | ×      |
|                          | Doiler 2                 | Single Unit Using Tiers 1, 2, or 3 | No       | Incomplete          | OPEN | ×      |
|                          | Boiler 3                 | Single Unit Using Tiers 1, 2, or 3 | No       | Incomplete          | OPEN | ×      |
|                          | GP-Dryers                | Aggregation of Units               | No       | Incomplete          | OPEN | ×      |

#### Add a Configuration

#### NON-OPERATIONAL CONFIGURATIONS

| Configuration Name or ID | Configuration Type                 |                  | Delete |
|--------------------------|------------------------------------|------------------|--------|
| GP-Building 2            | Aggregation of Units               | Make Operational | ×      |
| WWT Flare                | Single Unit Using Tiers 1, 2, or 3 | Make Operational | ×      |

- Initially your list of configurations and fuels will be based on your prior year data (RY2018)
- Enter and update your subpart C data using the traditional e-GGRT webforms and/or the streamlined process
- Initiate streamlined reporting tool by clicking "Launch Tier 1"

## Streamlined Reporting Tier 1: Step1: Enter Fuel Quantities

### **Tier 1 Streamlined Reporting**

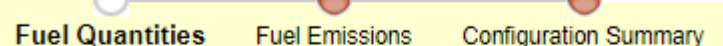

Complete the form below by entering the Quantity of Fuel Combusted for each unit/configuration that combusts only fuel(s) that use the Tier 1 methodology, then click NEXT. e-GGRT will save those values and then calculate and summarize CO<sub>2</sub>, CH<sub>4</sub>, and N<sub>2</sub>O emissions for each fuel as well as CO<sub>2</sub> emissions for the entire configuration.

In addition to quickly completing fuel-level data entry, this screen allows you to delete a fuel from a configuration if it was not used by the unit/configuration for this reporting year. However, you must use the normal data entry screens for other actions, such as adding units and fuels, editing the Calculation Period, etc.

• Enter your Tier 1 fuel quantities and moisture content

#### FUELS USING A TIER 1 CALCULATION METHODOLOGY

| Configuration<br>Name or ID | Configuration<br>Type   | Calculation Period <sup>1</sup> | Fuel                                   | Quantity of Fuel<br>Combusted | Moisture Content<br>(percent) <sup>3</sup> |   |
|-----------------------------|-------------------------|---------------------------------|----------------------------------------|-------------------------------|--------------------------------------------|---|
| Boiler 1                    | Single Unit             | 01/01/2019 - 12/31/2019         | Natural Gas (Weighted U.S. Average)    | (scf/year)                    | n/a                                        | × |
| Boiler 2                    | Single Unit             | 01/01/2019 - 12/31/2019         | Natural Gas (Weighted<br>U.S. Average) | (scf/year)                    | n/a                                        | × |
| Boiler 3                    | Single Unit             | 01/01/2019 - 12/31/2019         | Natural Gas (Weighted<br>U.S. Average) | (scf/year)                    | n/a                                        | × |
| Boiler 3                    | Single Unit             | 01/01/2019 - 12/31/2019         | Wood and Wood<br>Residuals (dry basis) | (short tons/year)             |                                            | × |
| GP-Dryers                   | Aggregation of<br>Units | 01/01/2019 - 12/31/2019         | Natural Gas (Weighted U.S. Average)    | (scf/year)                    | n/a                                        | * |

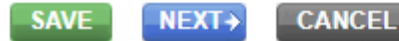

## Streamlined Reporting Tier 1: Step 2: Review Fuel Emissions

## Tier 1 Streamlined Reporting

Fuel Quantities Fuel Emissions Configuration Summary

With the information gathered on the previous screen, e-GGRT has calculated and saved the emissions shown below. If you would like to enter/report an alternate result for any of the three Annual Emissions values, you may do so by using the normal data entry screens to access the fuel-specific screen.

• Review your emission numbers

| TIER 1 FUELS CALCULATED EMISSIONS |                                        |                               | Calculated Annual Emissions <sup>1</sup><br>(metric tons) |          |      | CO2 Equivalents <sup>2</sup><br>(mtCO2e) |      |       |
|-----------------------------------|----------------------------------------|-------------------------------|-----------------------------------------------------------|----------|------|------------------------------------------|------|-------|
| Name or ID                        | Fuel                                   | Quantity of Fuel<br>Combusted | Unit of Measure                                           | CO2      | CH₄  | N2O                                      | CH₄  | N2O   |
| Boiler 1                          | Natural Gas (Weighted<br>U.S. Average) | 688,140,233.0                 | scf/year                                                  | 37,462.1 | 0.71 | 0.071                                    | 17.7 | 21.0  |
| Boiler 2                          | Natural Gas (Weighted<br>U.S. Average) | 458,292,739.0                 | scf/year                                                  | 24,949.3 | 0.47 | 0.047                                    | 11.8 | 14.0  |
| Boiler 3                          | Natural Gas (Weighted<br>U.S. Average) | 7,552,433.0                   | scf/year                                                  | 411.2    | 0.01 | 0.001                                    | 0.2  | 0.2   |
| Boiler 3                          | Wood and Wood Residuals<br>(dry basis) | 6,509.0                       | short tons/year                                           | 9,605.1  | 0.74 | 0.369                                    | 18.4 | 109.9 |
| GP-Dryers                         | Natural Gas (Weighted<br>U.S. Average) | 323,599,033.0                 | scf/year                                                  | 17,616.6 | 0.33 | 0.033                                    | 8.3  | 9.9   |

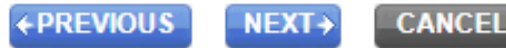

## Streamlined Reporting Tier 1: Step 3: Review Configuration Summary

## Tier 1 Streamlined Reporting Fuel Quantities Fuel Emissions Configuration Summary

This screen displays the configuration-level emissions calculated and saved for all your Tier 1-only configurations.

 Review configuration summary and answer sorbent CO<sub>2</sub> emissions question

| Name or ID | Configuration Type   | Total annual CO2 mass<br>emissions from fossil fuels<br>(metric tons) | Total annual biogenic CO <sub>2</sub><br>mass emissions<br>(metric tons) | Are CO <sub>2</sub> emissions generated<br>from sorbent injection? |
|------------|----------------------|-----------------------------------------------------------------------|--------------------------------------------------------------------------|--------------------------------------------------------------------|
| Boiler 1   | Single Unit          | 37,462.1                                                              | 0.0                                                                      | 🔵 Yes 💿 No                                                         |
| Boiler 2   | Single Unit          | 24,949.3                                                              | 0.0                                                                      | 🔵 Yes 💿 No                                                         |
| Boiler 3   | Single Unit          | 1,003.4                                                               | 9,605.1                                                                  | 💿 Yes 🔘 No                                                         |
| GP-Dryers  | Aggregation of Units | 17,616.6                                                              | 0.0                                                                      | 🔘 Yes 💿 No                                                         |

← PREVIOUS FINISHED

## Streamlined Reporting Tier 1: Complete

### CONFIGURATION SUMMARY

| Operational <sup>1</sup> | Configuration Name or ID | Configuration Type                 | Use IVT? | Status <sup>2</sup> |      | Delete |
|--------------------------|--------------------------|------------------------------------|----------|---------------------|------|--------|
|                          | Diler 1                  | Single Unit Using Tiers 1, 2, or 3 | No       | Complete            | OPEN | ×      |
|                          | Doiler 2                 | Single Unit Using Tiers 1, 2, or 3 | No       | Complete            | OPEN | ×      |
|                          | Doiler 3                 | Single Unit Using Tiers 1, 2, or 3 | No       | Complete            | OPEN | ×      |
|                          | GP-Dryers                | Aggregation of Units               | No       | Complete            | OPEN | ×      |

+ Add a Configuration

### NON-OPERATIONAL CONFIGURATIONS

| Configuration Name or ID | Configuration Type                 |                  | Delete |
|--------------------------|------------------------------------|------------------|--------|
| GP-Building 2            | Aggregation of Units               | Make Operational | ×      |
| WWT Flare                | Single Unit Using Tiers 1, 2, or 3 | Make Operational | ×      |

★ Facility Overview

## Streamlined Reporting Tier 2 & 3: Example

- Let's look at a more complex facility that uses both Tier 2 and 3 reporting
- Tier 2 and 3 streamlined reporting relies on downloadable smart Excel workbooks
- e-GGRT prepares workbooks with your data. You enter your data and upload the workbook
- Our Tier 2/3 example is a typical chemical plant with a variety of units and fuels

| Unit Name         | <b>Configuration Type</b>          | Fuels                                                            | <b>Equation Used</b>                                                     |
|-------------------|------------------------------------|------------------------------------------------------------------|--------------------------------------------------------------------------|
| Boiler            | Single Unit Using Tiers 1, 2, or 3 | Distillate Fuel Oil No. 2<br>Fuel Gas                            | Tier 2 (Equation C-2a)<br>Tier 3 (Equation C-5)                          |
| GP-Building 2     | Aggregation of Units               | Natural Gas (Weighted U.S. Average)                              | Tier 2 (Equation C-2a)                                                   |
| Process Heater 1  | Single Unit Using Tiers 1, 2, or 3 | Fuel Gas                                                         | Tier 3 (Equation C-5)                                                    |
| Process Heater 2  | Single Unit Using Tiers 1, 2, or 3 | Fuel Gas                                                         | Tier 3 (Equation C-5)                                                    |
| Recovery Unit     | Single Unit Using Tiers 1, 2, or 3 | Fuel Gas                                                         | Tier 3 (Equation C-5)                                                    |
| Waste Incinerator | Single Unit Using Tiers 1, 2, or 3 | Natural Gas (Weighted U.S. Average)<br>Blended Waste<br>Fuel Gas | Tier 2 (Equation C-2a)<br>Tier 3 (Equation C-4)<br>Tier 3 (Equation C-5) |

## Streamlined Reporting Tier 2 & 3: Overview

### Tier 2 Equation Inputs Bulk Reporting

Use this feature as an alternative way to quickly report all Tier 2 fuel equation inputs (i.e., fuel quantity, HHV), with the exception of Blended Fuels.Learn more

LAUNCH Tier 2

### **Tier 3 Equation Inputs Bulk Reporting**

Use this feature as an alternative way to quickly report all Tier 3 fuel equation inputs (i.e., fuel quantity, carbon content, HHV, and, if applicable, molecular weight).Learn more

LAUNCH Tier 3

#### CONFIGURATION SUMMARY

| Operational <sup>1</sup> | Configuration Name or ID | Configuration Type                 | Use IVT? | Status <sup>2</sup> |      | Delet |
|--------------------------|--------------------------|------------------------------------|----------|---------------------|------|-------|
|                          | Diler Boiler             | Single Unit Using Tiers 1, 2, or 3 | No       | Incomplete          | OPEN | ×     |
|                          | GP-Building 2            | Aggregation of Units               | No       | Incomplete          | OPEN | ×     |
| <b></b>                  | Process Heater 1         | Single Unit Using Tiers 1, 2, or 3 | No       | Incomplete          | OPEN | ×     |
| <b></b>                  | Process Heater 2         | Single Unit Using Tiers 1, 2, or 3 | No       | Incomplete          | OPEN | ×     |
|                          | Recovery Unit            | Single Unit Using Tiers 1, 2, or 3 | No       | Incomplete          | OPEN | ×     |
|                          | 🔯 Waste Incinerator      | Single Unit Using Tiers 1, 2, or 3 | No       | Incomplete          | OPEN | ×     |

+ Add a Configuration

- We have both Tier 2 and 3 at this facility
- Let's first "Launch Tier 2"
- When that's done, we will "Launch Tier 3"

# Streamlined Reporting Tier 2: Equation Inputs Bulk Reporting Form Download

### Tier 2 Equation Inputs Bulk Reporting

Subpart C: View Validation

You may use this screen to bulk upload your Tier 2 equation inputs. You may use this feature more than once to enter or update your fuel data.

The downloadable form will always reflect your facility's current Tier 2 fuel data.

Inputs for fuels included in units that use IVT will not be saved by e-GGRT.

If you want to add or delete units or fuels, change equations, etc... please use the normal reporting screens. You can then return here to download a new form which will reflect those changes.

#### 1.) DOWNLOAD THE FORM

Please use the link below to download the Tier 2 Fuel Streamlined Reporting form. It will be prepopulated with current information from all of your facility's units and fuel's that use the Tier 2 reporting methodology.

▶ Facility 515789 RY2019 Tier 2 Fuel Reporting Form

#### 2.) COMPLETE THE FORM -

Complete the Tier 2 Equation Inputs Bulk Reporting Form.

#### 3.) UPLOAD THE COMPLETED FORM

Find/choose your completed Tier 2 Equation Inputs Bulk Reporting Form and click UPLOAD. E-GGRT will validate and process your form.

Choose File No file chosen

- Start by downloading the Tier 2 form, an Excel spreadsheet
- It will be pre-populated with all the data you have already provided

## Streamlined Reporting Tier 2: Equation Inputs Bulk Reporting Form

#### Subpart C - General Stationary Fuel Combustion Sources: Tier 2 Fuel Data

#### Worksheet Instructions:

If your facility is eligible to report using the Tier 2 Equation Input Bulk Reporting tool, all applicable configurations and fuels will be prepopulated in the grey cells (grey cells are locked, and users cannot add or subtract rows manually). After completing the necessary data entry for each fuel, upload the completed form. Users will still need to enter configuration-level information in the traditional e-GGRT webforms. Note that users do not have to use the streamlined reporting tool and have the option of using the traditional e-GGRT webforms to complete any fuel or configuration level data entry.

#### Caution: Certain Copy and Paste functions can corrupt this form To avoid this, only use the 'Paste Values (V)' option , when pasting into this form

|                                     | P46.7                                                                                     |
|-------------------------------------|-------------------------------------------------------------------------------------------|
| Version:                            | Updated:                                                                                  |
| R.4                                 | 2/6/2020                                                                                  |
| External Links:                     |                                                                                           |
| Subpart C Resources Page:           | https://www.epa.gov/ghgreporting/subpart-c-general-stationary-fuel-combustion-sources     |
| Streamlined Reporting Help Content: | https://ccdsupport.com/confluence/display/help/Subpart+C+Streamlined+Reporting+-+Overview |
| Tier 2 Specific Help Content:       | https://ccdsupport.com/confluence/display/help/Tier+2+Subpart+C+Streamlined+Reporting     |

#### 1A) Facility Information

| A1                | A2     |
|-------------------|--------|
| Facility Name:    | Angkor |
| GHGRP ID:         | 515789 |
| Reporting Period: | 2019   |

#### 1B) Tier 2 Equation Inputs and Reporting Data

| B1                | B2                                 | B3                                    | B4                                                      | B5                                  |
|-------------------|------------------------------------|---------------------------------------|---------------------------------------------------------|-------------------------------------|
| Unit Name/ID      | Configuration Type                 | Use Inputs<br>Verifier Tool<br>(IVT)? | Equation Used to<br>Calculate CO <sub>2</sub> Emissions | Fuel Type                           |
| Boiler            | Single Unit Using Tiers 1, 2, or 3 | No                                    | Equation C-2a                                           | Distillate Fuel Oil No. 2           |
| GP-Building 2     | Aggregation of Units               | No                                    | Equation C-2a                                           | Natural Gas (Weighted U.S. Average) |
| Waste Incinerator | Single Unit Using Tiers 1, 2, or 3 | No                                    | Equation C-2a                                           | Natural Gas (Weighted U.S. Average) |
|                   |                                    |                                       |                                                         |                                     |

- Tier 2 form. e-GGRT will pre-populate the units and fuels you have entered in grey cells
- Links on the form will take you to reporting form help

## Streamlined Reporting Tier 2: Equation Inputs Bulk Reporting Form

- Columns B1 thru B5 are pre-populated by e-GGRT and locked
- If you need to modify configuration or fuels, go back to e-GGRT, make corrections in traditional webforms, and re-download your form

| B1                  | B2                                 | B3                                    | B4                                                         | B5                                  |        |
|---------------------|------------------------------------|---------------------------------------|------------------------------------------------------------|-------------------------------------|--------|
| Unit Name/ID        | Configuration Type                 | Use Inputs<br>Verifier Tool<br>(IVT)? | Equation Used<br>to Calculate CO <sub>2</sub><br>Emissions | Fuel Type                           | M<br>( |
| 1 Boiler            | Single Unit Using Tiers 1, 2, or 3 | No                                    | Equation C-2a                                              | Distillate Fuel Oil No. 2           |        |
| 2 GP-Building 2     | Aggregation of Units               | No                                    | Equation C-2a                                              | Natural Gas (Weighted U.S. Average) |        |
| 3 Waste Incinerator | Single Unit Using Tiers 1, 2, or 3 | No                                    | Equation C-2a                                              | Natural Gas (Weighted U.S. Average) |        |
| 4                   |                                    |                                       |                                                            |                                     |        |
| 5                   |                                    |                                       |                                                            |                                     |        |

## Streamlined Reporting Tier 2: Equation Inputs Bulk Reporting Form

 Enter data in the blue cells. The appropriate cell(s) will 'turn on' (blue) or 'turn off' (black) considering the pre-populated information that you entered into the traditional e-GGRT webforms and your selections on the form

| Measured HH        |                            |                                      |                    |             |              | Measured HHV of the Fuel, for Month, or, if Quantity of the Fuel Combusted, for Month |              |           |                 |                 |           |
|--------------------|----------------------------|--------------------------------------|--------------------|-------------|--------------|---------------------------------------------------------------------------------------|--------------|-----------|-----------------|-----------------|-----------|
|                    |                            |                                      |                    | Applicable, | an Appropria | te Substitute                                                                         | e Data Value |           | (short tons); ( | scf); (gallons) |           |
| B6                 | B7                         | B8                                   | B9                 | B10         | B11          | B20                                                                                   | B21          | B22       | B23             | B32             | B33       |
| Mass or Volume     | Fuel-Specific CH4          |                                      |                    |             |              |                                                                                       |              |           |                 |                 |           |
| of Fuel            | Emission Factor            | HHV Calculation Methodology          | Annual Average     |             |              |                                                                                       |              |           |                 |                 |           |
| Combusted          | (Alternate ONLY for        | (Was Equation C-2b used with         | HHV                | January     | February     | November                                                                              | December     | January   | February        | November        | December  |
| (short tons/year); | facilities within the IPCC | monthly data to calculate a weighted | (mmBtu/short ton); | oundary     | rebruary     | November                                                                              | December     | oundary   | rebruary        | November        | December  |
| (scf/year);        | "Energy Industry"          | annual average HHV?)                 | (mmBtu/gallon)     |             |              |                                                                                       |              |           |                 |                 |           |
| (gallons/year)     | category)                  |                                      | (minizitai ganon)  |             |              |                                                                                       |              |           |                 |                 |           |
| 2220116            |                            | Annual average                       | 0.138              |             |              |                                                                                       |              |           |                 |                 |           |
| 284165243          |                            | Weighted average (Equation C-2b)     |                    | 0.00103     | 0.00103      | 0.00102                                                                               | 0.00103      | 259896457 | 262507897       | 214862851       | 263813617 |
| 60816859           |                            | Weighted average (Equation C-2b)     |                    | 0.00103     | 0.00103      | 0.00102                                                                               | 0.00103      | 87921961  | 88805401        | 72687267        | 89247121  |

|   | Identify each month for which the monthly HHV<br>value is calculated using one or more substitut |          |          | onthly HHV<br>e substitute |                                    | Total Mass<br>Fuel                                                   | of Steam Ge<br>Combustion |          |          |          |                                                                                                    |
|---|--------------------------------------------------------------------------------------------------|----------|----------|----------------------------|------------------------------------|----------------------------------------------------------------------|---------------------------|----------|----------|----------|----------------------------------------------------------------------------------------------------|
|   | B34                                                                                              | B35      | B44      | B45                        | B46                                | B47                                                                  | B48                       | B49      | B58      | B59      | B60                                                                                                    |
|   | January                                                                                          | February | November | December                   | Frequency of HHV<br>Determinations | Frequency of HHV<br>Determinations -<br>Specify "Other"<br>Selection | January                   | February | November | December | Ratio of the Boiler's<br>Maximum Heat Rated Input<br>Capacity to its Design<br>Rated Steam Output<br>Capacity<br>(mmBtu/pounds steam) |
|   | No                                                                                               | No       | No       | No                         | Semiannually                       |                                                                      |                           |          |          |          |                                                                                                    |
| 1 | No                                                                                               | No       | No       | No                         | Monthly                            |                                                                      |                           |          |          |          |                                                                                                    |
|   | No                                                                                               | No       | No       | No                         | Monthly                            |                                                                      |                           |          |          |          |                                                                                                    |

## Streamlined Reporting Tier 2: Success Page

• Upload your completed form and e-GGRT will display your Tier 2 emissions calculations. That completes Tier 2 fuel-level emissions information

SUCCESS!

e-GGRT was able to process your Tier 2 Equation Inputs Bulk Reporting Form. A summary is shown below.

### FUELS USING A TIER 2 CALCULATION METHODOLOGY

| _                    |                                       |               |                                        | Annual Emi | (metric |       |
|----------------------|---------------------------------------|---------------|----------------------------------------|------------|---------|-------|
| Linit Name/ID        | Configuration Turns                   | Equation      | Fuel                                   | tons)      |         | NaO   |
| Unit Name/ID         | Configuration Type                    | Usea          | Fuei                                   |            | C114    | N20   |
| Boiler               | Single Unit Using Tiers 1, 2,<br>or 3 | Equation C-2a | Distillate Fuel Oil No. 2              | 22,659.6   | 0.92    | 0.184 |
| GP-Building 2        | Aggregation of Units                  | Equation C-2a | Natural Gas (Weighted U.S.<br>Average) | 153,008.4  | 2.88    | 0.288 |
| Waste<br>Incinerator | Single Unit Using Tiers 1, 2,<br>or 3 | Equation C-2a | Natural Gas (Weighted U.S.<br>Average) | 51,762.1   | 0.98    | 0.098 |

Finished

### JEN .

### Tier 2 Equation Inputs Bulk Reporting

Use this feature as an alternative way to quickly report all Tier 2 fuel equation inputs (i.e., fuel quantity, HHV), with the exception of Blended Fuels.Learn more

LAUNCH Tier 2

### **Tier 3 Equation Inputs Bulk Reporting**

Use this feature as an alternative way to quickly report all Tier 3 fuel equation inputs (i.e., fuel quantity, carbon content, HHV, and, if applicable, molecular weight).Learn more

LAUNCH Tier 3

#### CONFIGURATION SUMMARY

| Operational <sup>1</sup> |          | Configuration Name or ID | Configuration Type                 | Use IVT? | Status <sup>2</sup> |      | Delete |
|--------------------------|----------|--------------------------|------------------------------------|----------|---------------------|------|--------|
|                          | ٦Ż       | Boiler                   | Single Unit Using Tiers 1, 2, or 3 | No       | Incomplete          | OPEN | ×      |
|                          | ٦,       | GP-Building 2            | Aggregation of Units               | No       | Incomplete          | OPEN | ×      |
|                          | 🧔        | Process Heater 1         | Single Unit Using Tiers 1, 2, or 3 | No       | Incomplete          | OPEN | ×      |
|                          | <b>i</b> | Process Heater 2         | Single Unit Using Tiers 1, 2, or 3 | No       | Incomplete          | OPEN | ×      |
|                          | ٦,       | Recovery Unit            | Single Unit Using Tiers 1, 2, or 3 | No       | Incomplete          | OPEN | ×      |
| <ul><li>✓</li></ul>      | ۵        | Waste Incinerator        | Single Unit Using Tiers 1, 2, or 3 | No       | Incomplete          | OPEN | ×      |

+ Add a Configuration

#### 

 This example facility also has Tier 3 fuels.
 Click on "Launch Tier 3"

## Streamlined Reporting Tier 3: Equation Inputs Bulk Reporting Form Download

### Tier 3 Equation Inputs Bulk Reporting Form

You may use this screen to bulk upload your Tier 3 equation inputs. You may use this feature more than once to enter or update your fuel data.

The downloadable form will always reflect your facility's current Tier 3 fuel data.

Inputs for fuels included in units that use IVT will not be saved by e-GGRT.

If you want to add or delete units or fuels, change equations, etc... please use the normal reporting screens. You can then return here to download a new form which will reflect those changes.

#### 1.) DOWNLOAD THE FORM

Please use the link below to download the Tier 3 Equation Inputs Bulk Reporting Form. It will be prepopulated with current information from all of your facility's units and fuels that use the Tier 3 reporting methodology.

➢ Facility 515789 RY2019 Tier 3 Fuel Reporting Form

#### 2.) COMPLETE THE FORM -

Complete the Tier 3 Equation Inputs Bulk Reporting Form.

#### 3.) UPLOAD THE COMPLETED FORM

Find/choose your completed Tier 3 Equation Inputs Bulk Reporting Form and click UPLOAD. e-GGRT will validate and process your form.

Choose File No file chosen

UPLOAD

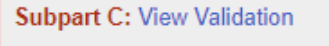

- Start by downloading the Tier 3 form, an Excel spreadsheet
- It will be prepopulated with all the data you have already provided

## Streamlined Reporting Tier 3: Equation Inputs Bulk Reporting Form

• If you need to modify configuration or fuels, go back to e-GGRT, make corrections in traditional webforms, and re-download your form

| B1                | B2                                 | B3                                    | B4                                                         | B6            |                                                                         |
|-------------------|------------------------------------|---------------------------------------|------------------------------------------------------------|---------------|-------------------------------------------------------------------------|
| Unit Name/ID      | Configuration Type                 | Use Inputs<br>Verifier Tool<br>(IVT)? | Equation Used<br>to Calculate CO <sub>2</sub><br>Emissions | Fuel Type     | Annual Mass of<br>Combusted (In<br>C-3, C-4,<br>(short<br>(gallo<br>(so |
| Boiler            | Single Unit Using Tiers 1, 2, or 3 | No                                    | Equation C-5                                               | Fuel Gas      |                                                                         |
| Process Heater 1  | Single Unit Using Tiers 1, 2, or 3 | No                                    | Equation C-5                                               | Fuel Gas      |                                                                         |
| Process Heater 2  | Single Unit Using Tiers 1, 2, or 3 | No                                    | Equation C-5                                               | Fuel Gas      |                                                                         |
| Recovery Unit     | Single Unit Using Tiers 1, 2, or 3 | No                                    | Equation C-5                                               | Fuel Gas      |                                                                         |
| Waste Incinerator | Single Unit Using Tiers 1, 2, or 3 | No                                    | Equation C-4                                               | Blended Waste |                                                                         |
| Waste Incinerator | Single Unit Using Tiers 1, 2, or 3 | No                                    | Equation C-5                                               | Fuel Gas      |                                                                         |
|                   |                                    |                                       |                                                            |               |                                                                         |
|                   |                                    |                                       |                                                            |               |                                                                         |

| B7                                                                                                    | B8                                                                                                    | B9                                                                                                    | B10                                                                                                    | B11                                                                                                    | B12                                                                                                  |
|----------------------------------------------------------------------------------------------------|----------------------------------------------------------------------------------------------------|----------------------------------------------------------------------------------------------------|----------------------------------------------------------------------------------------------------|----------------------------------------------------------------------------------------------------|----------------------------------------------------------------------------------------------------|
| Mass or Volume of Fuel<br>Combusted (Input to Equations C-<br>3, C-4, C-5, and C-8)<br>(short tons/year);<br>(gallons/year);<br>(scf/year) | Fuel-Specific CH4 Emission<br>Factor<br>(Alternate ONLY for facilities within<br>the IPCC "Energy Industry"<br>category) | Carbon Content Calculation<br>Methodology<br>(Was Equation C-2b used with<br>monthly data to calculate a weighted<br>annual average carbon content?) | Annual Average Carbon Content of the<br>Solid, Liquid, or Gaseous Fuel (Input to<br>Equation C-3, C-4, or C-5)<br>(percent by weight, expressed as a decimal<br>fraction);<br>(kg C/gallon of fuel);<br>(kg C/kg of fuel) | Molecular Weight Calculation<br>Methodology for Gaseous Fuel<br>(Was Equation C-2b used with<br>monthly data to calculate a weighted<br>annual average carbon content?) | Annual Average<br>Molecular Weight of the<br>Gaseous Fuel (Input to<br>Equation C-5)<br>(kg/kg-mole) |
| 1533496066                                                                                                    |                                                                                                    | Weighted average (Equation C-2b)                                                                                                    |                                                                                                    | Weighted average (Equation C-2b)                                                                                                    |                                                                                                    |
| 150086849                                                                                                    |                                                                                                    | Weighted average (Equation C-2b)                                                                                                    |                                                                                                    | Weighted average (Equation C-2b)                                                                                                    |                                                                                                    |
| 163835513                                                                                                    |                                                                                                    | Weighted average (Equation C-2b)                                                                                                    |                                                                                                    | Weighted average (Equation C-2b)                                                                                                    |                                                                                                    |
| 195765453                                                                                                    |                                                                                                    | Weighted average (Equation C-2b)                                                                                                    |                                                                                                    | Weighted average (Equation C-2b)                                                                                                    |                                                                                                    |
| 78397                                                                                                    |                                                                                                    | Weighted average (Equation C-2b)                                                                                                    |                                                                                                    |                                                                                                    |                                                                                                    |
| 117459274                                                                                                    |                                                                                                    | Weighted average (Equation C-2b)                                                                                                    |                                                                                                    | Weighted average (Equation C-2b)                                                                                                    |                                                                                                    |

## Streamlined Reporting Tier 3: Equation Inputs Bulk Reporting Form

• Enter data in the blue cells

|                                                                                        |                                                                          |                                                                                                    | ŀ       | Monthly Carbon Content |          |          | Quantity of the Fuel Combusted, for Month |           |           | Monthly Molecular Weight of the Gaseous |         |          |          |          |
|----------------------------------------------------------------------------------------|--------------------------------------------------------------------------|----------------------------------------------------------------------------------------------------|---------|------------------------|----------|----------|-------------------------------------------|-----------|-----------|-----------------------------------------|---------|----------|----------|----------|
| B13                                                                                    | B14                                                                      | B15                                                                                                   | B16     | B17                    | B26      | B27      | B28                                       | B29       | B38       | B39                                     | B40     | B41      | B50      | B51      |
| Molar Volume<br>Constant (MVC)<br>Used<br>(Input to Equation C-<br>5)<br>(sof/kg-mole) | HHV Calculation<br>Methodology<br>(Annual average HHV or<br>default HHV) | Annual Average HHV<br>(Input to Equation C-8)<br>(mmBtu/short ton);<br>(mmBtu/gallon);<br>(mmBtu/sof) | January | February               | November | December | January                                   | February  | November  | December                                | January | February | November | December |
| 849.5 (Scf/kg-mole)                                                                    | Annual average                                                           | 0.0006                                                                                                | 0.7516  | 0.7514                 | 0.7515   | 0.7516   | 140326412                                 | 141736412 | 116011324 | 142441412                               | 14.01   | 13.87    | 13.51    | 13.63    |
| 849.5 (Sof/kg-mole)                                                                    | Annual average                                                           | 0.0006                                                                                                | 0.7516  | 0.7514                 | 0.7515   | 0.7516   | 13734074                                  | 13872074  | 11354300  | 13941074                                | 14.01   | 13.87    | 13.51    | 13.63    |
| 849.5 (Sof/kg-mole)                                                                    | Annual average                                                           | 0.0006                                                                                                | 0.7516  | 0.7514                 | 0.7515   | 0.7516   | 15525475                                  | 15681475  | 12835295  | 15759475                                | 14.01   | 13.87    | 13.51    | 13.63    |
| 849.5 (Sof/kg-mole)                                                                    | Annual average                                                           | 0.0006                                                                                                | 0.7516  | 0.7514                 | 0.7515   | 0.7516   | 17914010                                  | 18094010  | 14809956  | 18184010                                | 14.01   | 13.87    | 13.51    | 13.63    |
|                                                                                        | Annual average                                                           | 0.045                                                                                                 | 2.311   | 2.255                  | 2.311    | 2.303    | 6412                                      | 7501      | 7571      | 6322                                    |         |          |          |          |
| 849.5 (Scf/kg-mole)                                                                    | Annual average                                                           | 0.0006                                                                                                | 0.7516  | 0.7514                 | 0.7515   | 0.7516   | 10748406                                  | 10856406  | 8885974   | 10910406                                | 14.01   | 13.87    | 13.51    | 13.63    |

| 1                                                            |                                                                   |                                               |                                                                       |                                                                                                    |                                                                |                                                                  |                                                 |                                                                        |
|--------------------------------------------------------------|-------------------------------------------------------------------|-----------------------------------------------|-----------------------------------------------------------------------|----------------------------------------------------------------------------------------------------|----------------------------------------------------------------|------------------------------------------------------------------|-------------------------------------------------|------------------------------------------------------------------------|
| B52                                                          | B53                                                               | B54                                           | B55                                                                   | B56                                                                                                    | B57                                                            | B58                                                              | B59                                             | B60                                                                    |
| Total Number of<br>Valid Carbon<br>Content<br>Determinations | Total Number<br>of Carbon<br>Content<br>Substitute<br>Data Values | Frequency of Carbon Content<br>Determinations | Frequency<br>of Carbon<br>Content.<br>Specify<br>"Other"<br>Selection | Total Number of<br>Operating Hours in<br>the Reporting Year<br>for Which Missing<br>Data Substitution<br>was Used for Fuel<br>Ulsage | Total Number of<br>Valid Molecular<br>Veight<br>Determinations | Total Number of<br>Molecular Weight<br>Substitute Data<br>Values | Frequency of Molecular Weight<br>Determinations | Frequency of<br>Molecular<br>Weight<br>Specify<br>"Other"<br>Selection |
| 3 10                                                         | D                                                                 | Monthly                                       |                                                                       | 1345                                                                                                    | 10                                                             | 2                                                                | Monthly                                         |                                                                        |
| 3 10                                                         | D                                                                 | Monthly                                       |                                                                       | 1420                                                                                                    | 10                                                             | 2                                                                | Monthly                                         |                                                                        |
| 3 10                                                         | D                                                                 | Monthly                                       |                                                                       | 1420                                                                                                    | 10                                                             | 2                                                                | Monthly                                         |                                                                        |
| 3 10                                                         | D                                                                 | Monthly                                       |                                                                       | 1205                                                                                                    | 10                                                             | 2                                                                | Monthly                                         |                                                                        |
| 15                                                           | 5 6                                                               | Once per fuel lot                             |                                                                       | 905                                                                                                    |                                                                |                                                                  |                                                 |                                                                        |
| 3 10                                                         | D                                                                 | Monthly                                       |                                                                       | 1271                                                                                                    | 10                                                             | 2                                                                | Monthly                                         |                                                                        |

## Streamlined Reporting Tier 3: Upload Error Messages

### **Tier 3 Equation Inputs Bulk Reporting**

You may use this screen to perform Tier 3 Fuel Streamlined Reporting. It is an optional, alternative way to enter and/or update your Subpart C Tier 3 fuel data. It may still be necessary to use the normal reporting screens to complete your reporting.

If you need to add or delete units or fuels, edit configuration types, change your use of the Inputs Verifier Tool (IVT), or change which equation is used, please use the normal reporting screens to make those changes. You can then return here to download a new form which will reflect those changes.

#### SUCCESS!

e-GGRT was able to process your Tier 3 Equation Inputs Bulk Reporting Form. A summary is shown below.

Output the provide the provident of the provident of t

#### FUELS USING A TIER 3 CALCULATION METHODOLOGY

|                   |                                    |               |               | Annual Emiss | ions (me | tric tons)       |
|-------------------|------------------------------------|---------------|---------------|--------------|----------|------------------|
| Unit Name/ID      | Configuration Type                 | Equation Used | Fuel          | CO2          | CH4      | N <sub>2</sub> O |
| Boiler            | Single Unit Using Tiers 1, 2, or 3 | Equation C-5  | Fuel Gas      | 67,425.7     | 2.76     | 0.552            |
| Process Heater 1  | Single Unit Using Tiers 1, 2, or 3 | Equation C-5  | Fuel Gas      | 6,599.1      | 0.27     | 0.054            |
| Process Heater 2  | Single Unit Using Tiers 1, 2, or 3 | Equation C-5  | Fuel Gas      | 7,208.8      | 0.29     | 0.059            |
| Recovery Unit     | Single Unit Using Tiers 1, 2, or 3 | Equation C-5  | Fuel Gas      | 8,607.5      | 0.35     | 0.070            |
| Waste Incinerator | Single Unit Using Tiers 1, 2, or 3 | Equation C-4  | Blended Waste | 655.1        | •        | •                |
| Waste Incinerator | Single Unit Using Tiers 1, 2, or 3 | Equation C-5  | Fuel Gas      | θ            | •        | 0                |
|                   |                                    |               |               |              |          |                  |

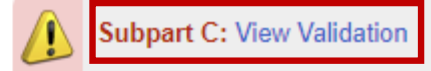

- After uploading your completed form you may get validation messages indicating a potential error with your calculations
- Typically, these indicate that you are missing required equation inputs
- Click on 'View Validations' to review these issues
- For Blended Fuels you will have to enter CH<sub>4</sub> and N<sub>2</sub>O emissions on webforms because e-GGRT does not have default emission factors for blended fuels since they are not Table C-1 fuels

## Streamlined Reporting: Completing Configuration Level Data

### **Tier 2 Equation Inputs Bulk Reporting**

Use this feature as an alternative way to quickly report all Tier 2 fuel equation inputs (i.e., fuel quantity, HHV), with the exception of Blended Fuels.Learn more

LAUNCH Tier 2

### **Tier 3 Equation Inputs Bulk Reporting**

Use this feature as an alternative way to quickly report all Tier 3 fuel equation inputs (i.e., fuel quantity, carbon content, HHV, and, if applicable, molecular weight).Learn more

LAUNCH Tier 3

#### CONFIGURATION SUMMARY

| Operational <sup>1</sup> | Configuration Name or ID | Configuration Type                 | Use IVT? | Status <sup>2</sup> |      | Delet |
|--------------------------|--------------------------|------------------------------------|----------|---------------------|------|-------|
|                          | Doiler 😥                 | Single Unit Using Tiers 1, 2, or 3 | No       | Incomplete          | OPEN | ×     |
|                          | GP-Building 2            | Aggregation of Units               | No       | Incomplete          | OPEN | ×     |
|                          | Process Heater 1         | Single Unit Using Tiers 1, 2, or 3 | No       | Incomplete          | OPEN | ×     |
|                          | Process Heater 2         | Single Unit Using Tiers 1, 2, or 3 | No       | Incomplete          | OPEN | ×     |
|                          | Recovery Unit            | Single Unit Using Tiers 1, 2, or 3 | No       | Incomplete          | OPEN | ×     |
|                          | Waste Incinerator        | Single Unit Using Tiers 1, 2, or 3 | No       | Incomplete          | OPEN | ×     |

+ Add a Configuration

- After uploading your Tier 2 & 3 data you still need to enter some applicable configuration-level emissions information for each configuration
- Click "Open" for each configuration

## Streamlined Reporting: Completing Configuration Level Data

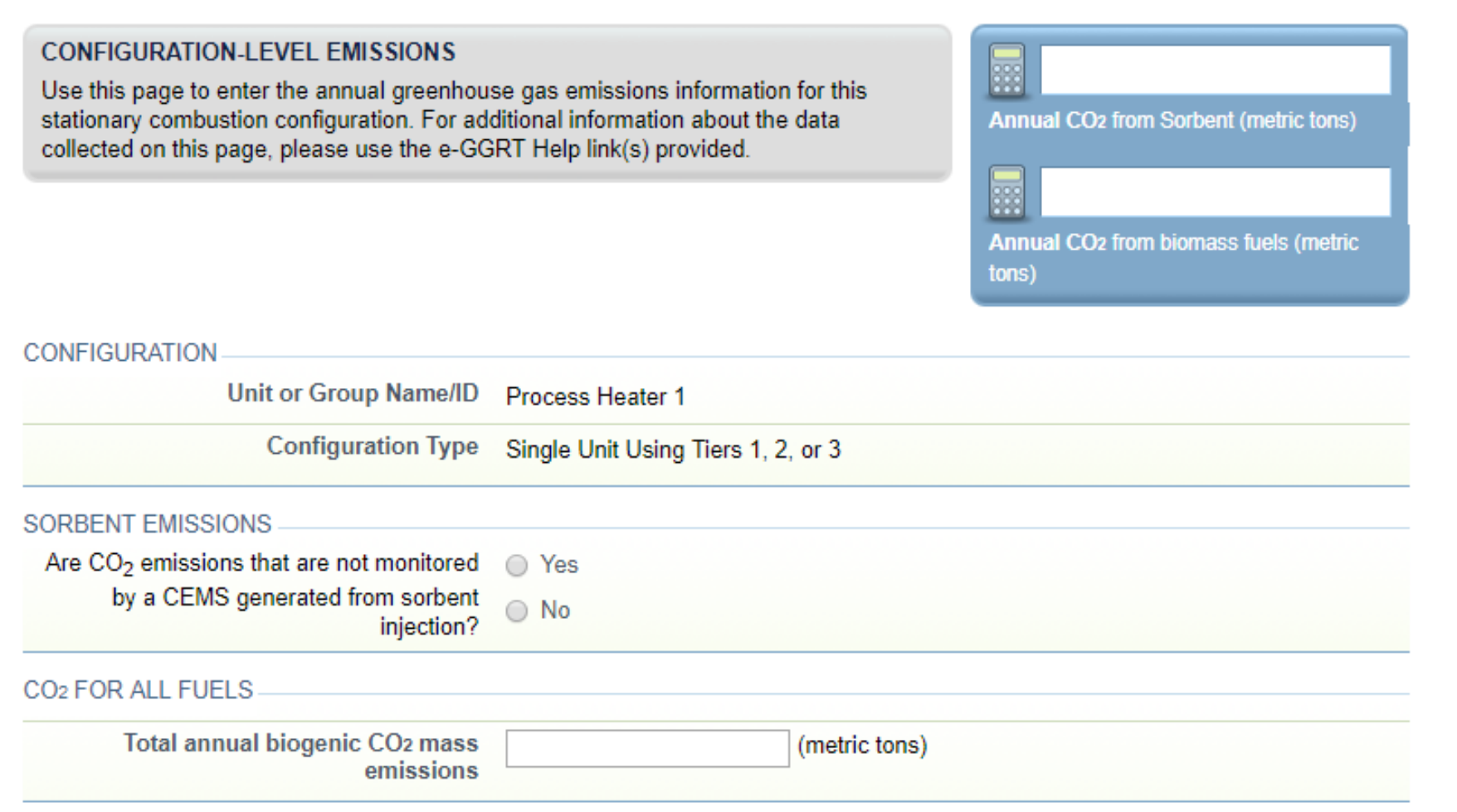

- For each configuration enter the appropriate configuration-level emissions information
- Click "Save" for each configuration

## Streamlined Reporting: Subpart C Complete

### Tier 2 Equation Inputs Bulk Reporting

Use this feature as an alternative way to quickly report all Tier 2 fuel equation inputs (i.e., fuel quantity, HHV), with the exception of Blended Fuels.Learn more

LAUNCH Tier 2

### **Tier 3 Equation Inputs Bulk Reporting**

Use this feature as an alternative way to quickly report all Tier 3 fuel equation inputs (i.e., fuel quantity, carbon content, HHV, and, if applicable, molecular weight).Learn more

LAUNCH Tier 3

#### CONFIGURATION SUMMARY

| Operational <sup>1</sup> | Configuration Name or ID | Configuration Type                 | Use IVT? | Status <sup>2</sup> |      | Delete |
|--------------------------|--------------------------|------------------------------------|----------|---------------------|------|--------|
|                          | 😡 Boiler                 | Single Unit Using Tiers 1, 2, or 3 | No       | Complete            | OPEN | ×      |
|                          | 🔯 GP-Building 2          | Aggregation of Units               | No       | Complete            | OPEN | ×      |
|                          | Process Heater 1         | Single Unit Using Tiers 1, 2, or 3 | No       | Complete            | OPEN | ×      |
|                          | Process Heater 2         | Single Unit Using Tiers 1, 2, or 3 | No       | Complete            | OPEN | ×      |
|                          | 🔯 Recovery Unit          | Single Unit Using Tiers 1, 2, or 3 | No       | Complete            | OPEN | ×      |
|                          | 😡 Waste Incinerator      | Single Unit Using Tiers 1, 2, or 3 | No       | Complete            | OPEN | ×      |

Add a Configuration

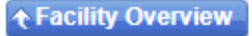

## Submitting Your RY2019 Report: Explaining Unresolved Validations

- After addressing all your validation messages, click "Go" to begin submitting your report
- One new feature if you have unresolved validation messages, you can optionally
  provide a comment explaining why the issues do not apply to your facility

### 1) GHG DATA REPORTING

Select appropriate subparts and complete data entry. Data Entry Validation Messages will ensure you have provided all required data and avoided common data entry mistakes.

| 2019 Reporting Source or Supplier Category           | Validation Messages? | Subpart Reporting |
|------------------------------------------------------|----------------------|-------------------|
| Subpart A—General Information                        | View Messages        | OPEN              |
| Subpart C—General Stationary Fuel Combustion Sources | None                 | OPEN              |

ADD or REMOVE Subparts

### 2) FINAL REVIEW and REPORT SUBMISSION

When all subparts are completed and Data Entry Validation Messages addressed to your satisfaction, you will be ready to perform a final verification review and submit an Annual Report.

| Version | Status                    | Final Review Messages          | Last Final Review Date |    |   |
|---------|---------------------------|--------------------------------|------------------------|----|---|
| 1       | New Final Review required | View Messages from last Review | 01/03/2020 8:30 AM     | GO | × |

## Submitting Your RY2019 Report: Explaining Unresolved Validations

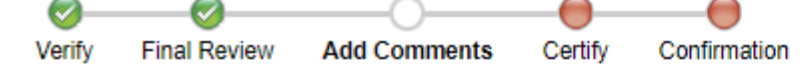

### Parkington Inc e-GGRT Greenhouse Gas Annual Report Submission (2019)

Select Facility » Facility Overview » Add Comments

### Error Message Review

Please review the messages below before continuing with report submission. If appropriate, revise your annual report data to address the issues noted, or provide optional comments as needed.

While optional, providing comments below may help you to avoid future EPA correspondence and/or report revisions.

#### SUBPART A ERROR MESSAGES

Error Code A070

CONTINUE with SUBMISSION >

Unit Name

Fuel

Message The Parent Company Name you have provided does not match a parent company on EPA's standardized list of parent company names. Please check to see if your parent company is listed on EPA's standardized list in a different format (e.g., "ABC" vs. "ABC, Inc"), and if so, use the format from EPA's standardized list. If your parent company name is not included on EPA's standardized list, please disregard this message. If you are submitting an XML, please check to remove any leading or trailing whitespace characters. More information about standardization of company names and the entire list is available:

http://www.ccdsupport.com/confluence/display/help/Standardization+of+Parent+Company+Names+-+Style+Guide.

| 01    |  |
|-------|--|
| Clear |  |
|       |  |

**Return to FACILITY OVERVIEW** 

- It's not uncommon to have validations which cannot be resolved
- Example: a new parent company name
- Please provide an explanation – an explanation reduces the chance that EPA will have to contact you after submission

## Questions?

## <u>e-GGRT:</u>

https://ghgreporting.epa.gov/

Webinar slides:

https://www.epa.gov/ghgreporting/training-and-testing-opportunities-ghg-reporting

GHG Reporting Program (GHGRP) Help Desk:

Website: <a href="https://ccdsupport.com">https://ccdsupport.com</a>

Email: GHGreporting@epa.gov

Web: <a href="http://www.epa.gov/ghgreporting/forms/contact-us-about-ghg-reporting">http://www.epa.gov/ghgreporting/forms/contact-us-about-ghg-reporting</a>

Telephone:

1-877-444-1188 (toll free) 1-703-676-4400 (outside U.S.)